◆How to use the digital ticket (example) ※A mobile device with internet access is required.

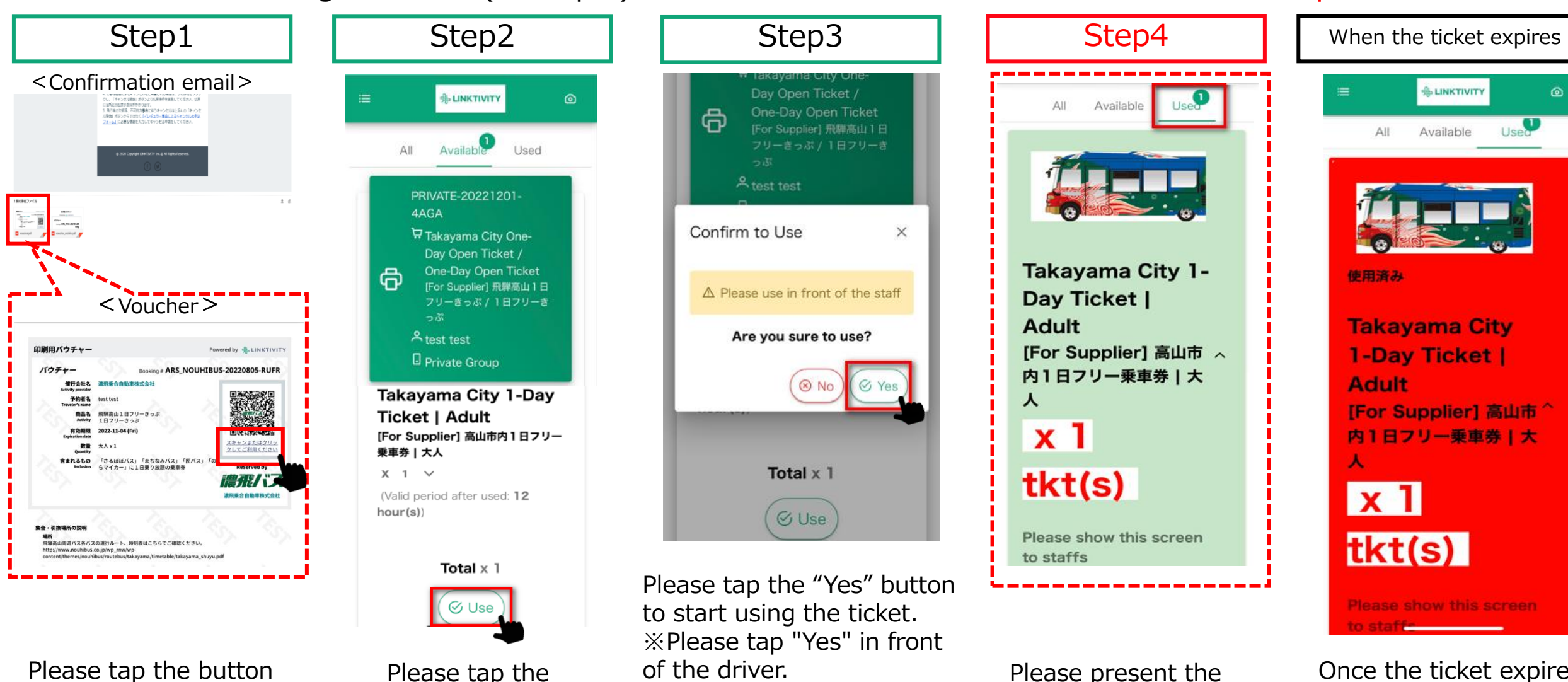

below the QR code of the voucher attached to the confirmation email.

Please tap the "Use" button.

of the driver.Please%The expiration date afterscreerthe start of use varieswhendepending on the types ofoff the

Please present the screen to the driver when getting on and off the bus.

Please show this screen to staff. Once the ticket expires, the screen automatically changes to red. (The ticket can no longer be used.)

tickets. \*Please access the screen of Step 4 from the voucher and present it when getting on/off the bus or using the facility. Screenshots and printed-out tickets will not be accepted.